## Ćwiczenie nr p5 - Definiowanie własnego stylu linii

1. Zdefiniuj własny styl linii taki jak na rysunku poniżej.

- 1. Uruchomić Line Style Editor z menu ustawień typów linii wybrać Edit.
- Wybrać opcję File-New i wprowadzić nazwę pliku RSC w którym nasza linia będzie przechowywana.
- 3. Z menu Edit wybrać Create-Name

## Zostanie wstawiona nowa sekcja "Unnamed" i ustawione powiązanie z "Internal Default solid line" (wskazuje na to znak )

- 4. Zamiast "Unnamed" wpisać właściwą nazwę np. "Strzałki"
- 5. Z menu Edit wybrać Create-Stroke Patern

Zostanie wstawiony nowy komponent w oknie Components - "new stroke component"

- 6. W polu pod oknem Components wprowadzić nazwę dla komponentu np. "Strzałka – komponent"
- 7. Stworzymy powiązanie pomiędzy nowym stylem linii a komponentem.
- 8. W oknie Styles wskazać styl "Strzałki", w oknie Components wskazać "Strzałka –komponent".
- 9. Z menu Edit wybrać opcję Link.

Zostało ustanowione nowe połączenie.

10. W sekcji Stroke Pattern nacisnąć przycisk Add i ustawić parametry jak w Tabeli nr 1

| Tabela nr 1 |        |    |
|-------------|--------|----|
| Lenght      | Fixed  | 20 |
| Stroke Type | Dash   |    |
| Invert at   | None   |    |
| Corners     | Break  |    |
| Width       | None   |    |
| Start       | 0.000  |    |
| End         | 0.000  |    |
| Dash Caps   | Closed |    |

Tabela nr 2

| Lenght      | Fixed  | 5 |
|-------------|--------|---|
| Stroke Type | Dash   |   |
| Invert at   | None   |   |
| Corners     | Break  |   |
| Width       | Full   |   |
| Start       | 2.5    |   |
| End         | 0.000  |   |
| Dash Caps   | Closed |   |
|             | -      |   |

Tabela nr 3

| -           |        |    |
|-------------|--------|----|
| Lenght      | Fixed  | 20 |
| Stroke Type | Dash   |    |
| Invert at   | None   |    |
| Corners     | Break  |    |
| Width       | None   |    |
| Start       | 0.000  |    |
| End         | 0.000  |    |
| Dash Caps   | Closed |    |

11. Nacisnąć przycisk Add po raz drugi.

12. Uaktywnić drugi fragment linii klikając na nim pomiędzy dwoma markerami.

- 13. Ustawić następujące wartości Tabela nr 2 :
- 14. Nacisnąć przycisk Add po raz trzeci.
- 15. Uaktywnić trzeci fragment linii klikając na nim pomiędzy dwoma markerami.
- 16. Ustawić następujące wartości Tabela nr 3
- 17. Z menu File edytora stylów linii wybrać opcję Save.
- 18. Sprawdzić poprawność umieszczania nowej linii na rysunku

Wybrać funkcję umieszczania linii. Ustawić typ linii Custom a następnie z okna Line Styles wybrać nowo zdefiniowaną linię. Narysować 5 elementów graficznych: proste, łamane, figurę (koło, kwadrat ) i krzywą

| Styles                                                      | (                                                     | Component    | s                                                                                                    |                                                    |
|-------------------------------------------------------------|-------------------------------------------------------|--------------|----------------------------------------------------------------------------------------------------|----------------------------------------------------|
| Name                                                        |                                                       | Туре         | Description                                                                                                    |                                                    |
| Strzałki                                                    |                                                       | > Stroke     | Strzałka-kompon                                                                                                    | ent 🗖 🗖                                            |
|                                                             |                                                       | Internal     | Line code 0                                                                                                    | -                                                  |
|                                                             |                                                       | Internal     | Line code 1                                                                                                    |                                                    |
| J                                                           |                                                       | Internal     | Line code 2                                                                                                    | -                                                  |
| Strzałki                                                    | [!                                                    | Strzałka-kom | iponent                                                                                                    |                                                    |
|                                                             |                                                       |              |                                                                                                    |                                                    |
|                                                             |                                                       | -            |                                                                                                    | -                                                  |
|                                                             |                                                       |              |                                                                                                    |                                                    |
| Stroke Patte                                                | ern Attrib                                            | utes         |                                                                                                    |                                                    |
|                                                             |                                                       |              |                                                                                                    |                                                    |
| S <u>h</u> ift: I                                           | Distance                                              | 0.00000      | 🗖 Single                                                                                                    | Segment                                            |
| S <u>h</u> ift:<br><u>R</u> epetitions:                     | Distance<br>Unlimited                                 | 0.00000      | ☐ Single                                                                                                    | Se <u>a</u> ment                                   |
| S <u>h</u> ift:<br><u>R</u> epetitions:                     | Distance<br>Unlimited                                 | 0.0000(      | ☐ Single                                                                                                    | Segment                                            |
| S <u>h</u> ift:<br><u>R</u> epetitions:<br>Stroke Patte     | Distance<br>Unlimited                                 | 0.00000      | ☐ Single                                                                                                    | Segment                                            |
| Shift:  <br>Repetitions:  <br>Stroke Patte                  | Distance<br>Unlimited<br><b>:rn</b>                   | 0.00000      | ☐ Single                                                                                                    | Segment                                            |
| S <u>h</u> ift: I<br><u>R</u> epetitions: I<br>Stroke Patte | Distance<br>Unlimited<br>#n                           | 0.0000(      | 50<br>50                                                                                                    | Segment<br>Add                                     |
| Shift:<br><u>Repetitions:</u><br>Stroke Patte               | Distance<br>Unlimited                                 | 0.0000(      | 50                                                                                                    | Segment<br>Add                                     |
| Shift:                                                      | Distance<br>Unlimited                                 | 0.0000(<br>0 | 50                                                                                                    | Segment<br>Add<br>Delete                           |
| Shift:                                                      | Distance<br>Unlimited                                 |              | 50<br>50<br>50<br>50<br>50<br>50<br>50<br>50<br>50<br>50<br>50<br>50<br>50<br>5                                               | Segment<br>Add<br>Delete                           |
| Shift:                                                      | Distance<br>Unlimited                                 |              | 50<br>50<br>000 <u>Width: No</u><br>St <u>art:</u>                                                                            | Add Delete                                         |
| Shift:                                                      | Distance<br>Unlimited<br>ern<br>Fixed<br>Dash<br>None |              | 50<br>50<br>000 <u>Width</u><br>50<br><u>50</u><br><u>50</u><br><u>50</u><br><u>50</u><br><u>50</u><br><u>50</u><br><u>50</u> | Segment   Add   Delete   one   0.000000   0.000000 |

## 2. Zdefiniuj nowy styl linii zawierający elementy graficzne (cells - komórki)

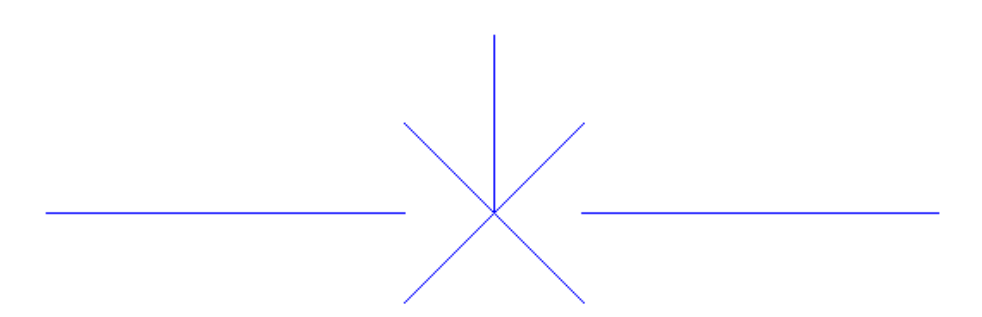

1. Uruchomić Line Style Editor.

8.

2. Z menu Edit wybrać Create-Name

Zostanie wstawiona nowa sekcja "Unnamed"

- 3. Zamiast "Unnamed" wpisać właściwą nazwę np. "Ogrodzenie"
- 4. Z menu Edit wybrać Create-Stroke Pattern

Zostanie wstawiony nowy komponent w oknie Components - "new stroke component"

- 5. W polu pod oknem Components wprowadzić nazwę dla komponentu np. "Ogrodzenie komponent"
- 6. W sekcji Stroke Pattern trzy razy nacisnąć przycisk Add.
- 7. Ustawić następujące atrybuty dla segmentów linii:

| Lewy segment      | Środkowy segment | Prawy segment     |
|-------------------|------------------|-------------------|
| Lenght: Fixed 10  | Lenght: Fixed 5  | Lenght: Fixed 10  |
| Stroke Type: Dash | Stroke Type: Gap | Stroke Type: Dash |

- Stworzyć element graficzny, który będzie umieszczany w segmencie środkowym.
  - 1. Wybrać z menu Edit opcję Create-Point.
    - 2. W oknie Components zmienić nazwę na np. "Ogrodzenie-komponent-punkt"
    - 3. Wybrać przycisk "Base stroke pattern" i wskazać właściwy "Ogrodzenie-komponenty"
    - 4. Narysować żądany symbol do umieszczania w linii i wybrać go za pomocą Selection Tools
  - 5. Wybrać przycisk Create, który uaktywnił się w prawym dolnym rogu edytora linii.
  - 6. Wprowadzić nazwę dla symbolu i nacisnąć klawisz Enter.
  - 7. Wykorzystując funkcję Snap wskazać punkt zerowy symbolu graficznego.
- 9. Kliknąć na środkowym segmencie nowej linii i nacisnąć przycisk Select.
- 10. Wskazać odpowiedni symbol i nacisnąć przycisk OK.

## Do tej pory stworzyliśmy części skaładowe nowego stylu linii. Teraz musimy stworzyć nowy komponent złożony (Compound component), który będzie zawierał wszystkie elementy składowe.

- 11. Z menu Edit wybrać Create-Compound
- 12. W polu pod oknem Components wprowadzić nazwę dla komponentu np. "Ogrodzenie złożenie"
- 13. W sekcji Sub-components nacisnąć Insert
- 14. Wybrać "Stroke Ogrodzenie-komponenty"
- 15. Ponownie wcisnąć Insert i wybrać "Point Ogrodzenie-komponenty-punkt"
- 16. Teraz pozostaje tylko połączyć styl z jego definicją, a więc Edit-Link "Ogrodzenie" z "Ogrodzenie-złożenie"
- 17. Zapisać definicję do pliku RSC, File-Save
- 18. Sprawdzić działanie nowego stylu linii.